### まなびポケット使用方法

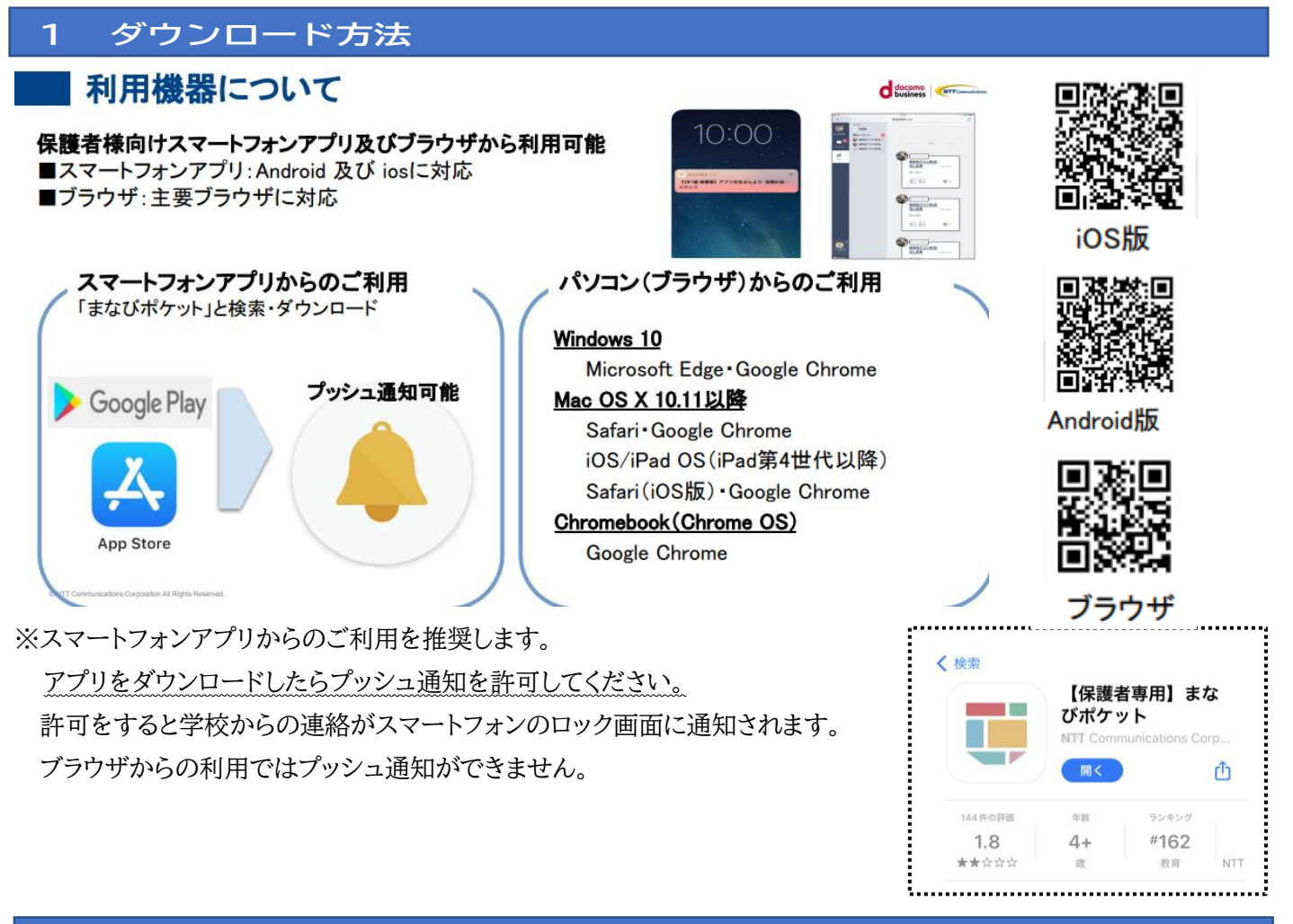

#### 2 ログイン方法

別紙に記載の学校コード、ログイン ID、パスワードを入力してログインしてください。パスワードは変更できます。初 回ログイン後に変更してください。

# 【参考】保護者のユーザー情報変更(パスワード等)

保護者自身がパスワード変更や、児童生徒名が表示されるエリアの表示名を変更可能です。

|                                                                      | ユーサー設定画面                                                                                                    |
|----------------------------------------------------------------------|----------------------------------------------------------------------------------------------------|
|                                                                      | ユーザー設定                                                                                                    |
| USIDU<br>AREA<br>AREA<br>AREA<br>AREA<br>AREA<br>AREA<br>AREA<br>ARE | 方前<br>(古法?(保護者))           (アンフードと変更する)           (アンフードと変更する)           (アンコード)           (アンコード)      < |
| ユーザー設定<br>保護者任付け<br>サポート<br>マニュアル<br>ログアウト                           | 52<br>52                                                                                                    |

과 카스쿄로

#### 保護者が行う設定方法

左下のアイコンをクリックし「ユーザー設定」 から設定。

#### 変更可能項目

・パスワード

・アイコン画像

 ・児童生徒の表示名 →出欠連絡・ログで表示されています。 変更した名前は保護者のみ反映されます。

3 概要説明

# ホーム画面の概要説明

ログインが完了すると最初に「連絡帳」画面が表示されます。 左上のメニューボタンから他の機能に移動できます。

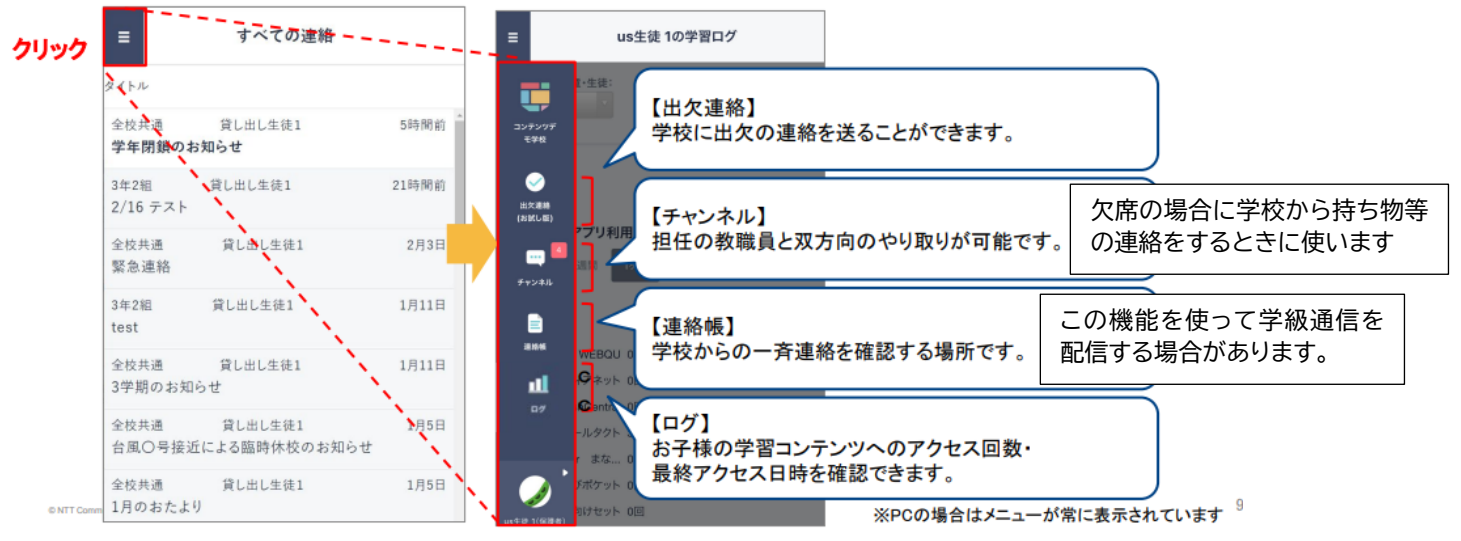

### 4 連絡帳について

# 連絡帳で一斉連絡を受け取る

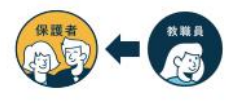

連絡帳では学校から保護者への一斉連絡を受け取り確認することが可能です。 アプリをご利用の場合は端末のプッシュ通知機能をオンにすることを推奨します。

| すべての連絡              |             | .≡                                                                          | べての連絡       | <                               | 連絡詳細                                  |
|---------------------|-------------|-----------------------------------------------------------------------------|-------------|---------------------------------|---------------------------------------|
|                     |             | タイトル                                                                        | クリック        | 全校共通<br>学年閉鎖の                   | 2022年2月17日 貸し出し先生9<br>お知らせ            |
| RUDULES<br>fez が知らせ | (0) (0) (0) | <ul> <li>         全校共通 貸し出     </li> <li>         学年閉鎖のお知らせ     </li> </ul> | 16.生徒1 5時間前 |                                 |                                       |
| #<br>貸し出し生徒1        | 21時間前       | 3年2祖 第し出し                                                                   | .生徒1 21時間前  | 暦の上では春。<br>が続いておりま              | となっておりますが、まだまだ寒い日<br>ミす。              |
| 2 算し出し生味1           | 2月3日        | 2/16 4                                                                      |             | 保護者の皆様<br>とお喜び申し」               | におかれましては益々ご健勝のこと<br>こげます。             |
|                     |             | 未読は太字で                                                                      | で表示されます。    | さて、本日、〇 <sup>4</sup><br>童を含め、欠席 | Fでインフルエンザと診断された児<br>に早退者多数ありました。      |
| RLUUERI             | 1/110       |                                                                             |             | つきましては、                         | 学校医と相談しました結果、感染の                      |
| 電に出し生徒1             | 17118       | 600 H 20 - 001 m                                                            | 10.000      | した。                             | 100, T+MMC / OCCC3/8                  |
| 50 DT               |             | 3学期のお知らせ                                                                    | 19110       | なお、学年閉鎖<br>に休養させてい              | (期間中は、症状が無い場合も十分<br>いただき、○月○○日(曜日)には全 |
| クリック休校のお知ら          | 1月5日        | 全校共通 貸しま                                                                    | はし生徒1 1月5日  | 員が元気に登                          | 交できますよう、ご協力のほどよろし<br>ます               |
| RLELINI             | 1//5日       | 台風〇号接近による臨                                                                  | 時休校のお知らせ    | 添付ファイル                          | - <b>3</b> . 9 e                      |
| L±021               |             | 全校共通<br>1日のおたより                                                             | 出し生徒1 1月5日  | 学年閉鎖のお                          | 知らせ.pdf(55.36 KB)                     |

※以下の日程で学校からテストメッセージを配信します。上記の「連絡帳」画面で受信の確認をしてください。・第一回 7月10日(月)10時・第二回 7月18日(火)10時

7:30

### 5 出欠連絡について

# 出欠連絡を送る

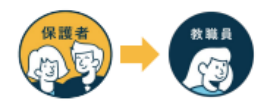

出欠連絡機能で保護者から担任の教職員に日々の欠席・遅刻連絡ができます。 保護者→教職員へ一方からの連絡のため、教職員からの返信はありません。

| 研修用デモ生徒1の出欠連絡                                               | < 研修用デモ生徒1の出欠連絡            |                                                           |
|-------------------------------------------------------------|----------------------------|-----------------------------------------------------------|
| クリック 出次語版                                                   | 日付<br>9月9日                 | <ul> <li>●月●日の出欠について、担任の<br/>員に連絡ができます。「遅刻」「早退</li> </ul> |
| 07/16(金) 遅刻<br>朝一に内院に行ってから向かいます。3派からになります為よろ<br>しくお願いいたします。 | 出欠<br>○ 遅刻 ○ 早退 ○ 欠医 ○ 子の他 | 「欠席」を選択し、必要であればコメ                                         |
|                                                             |                            | 共有できます。                                                   |
|                                                             |                            |                                                           |
|                                                             | クリック                       |                                                           |
|                                                             |                            |                                                           |
|                                                             |                            |                                                           |

### ★「まなびポケット」による欠席連絡の開始時期

#### ①8月3日(木)の全校出校日と8月24日(木)のリモート出校日、およびお9月1日(金)以後。

②出欠席の欠席などの連絡は、「まなびポケット」を利用してください。

③9月1日(金)以降、できる限り「まなびポケット」を使って欠席連絡してください。

④これまで通り連絡帳や電話による連絡も可能です。

⑤出欠席連絡の基本的なルールは以下の通りです。

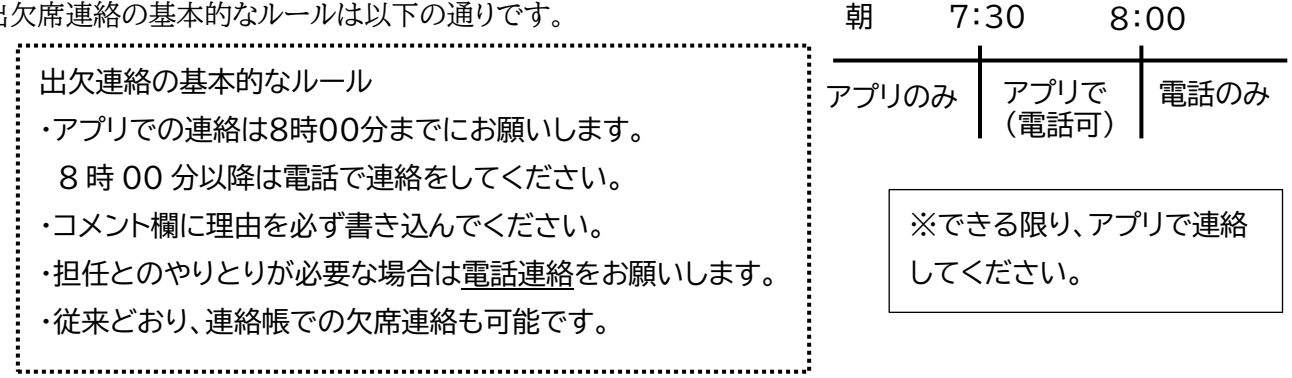

### 6 チャンネル(個人メッセージ)の利用について

(1) 利用する場合①

・欠席をした翌日の時間割や持ち物の連絡を担任がする場合に利用することがあります。ただし、お子さんの様 子を伺うなど、直接お話をしたいときは、今まで通り電話連絡をさせていただきます。

(2) 利用する場合(2)

・担任が保護者の方にお願いや確認をするときに使う場合があります。返信をお願いした場合のみ個人メッセー ジを使ってください。

※担任に連絡をするときは、個人メッセージを使わず、電話や連絡帳でお願いします。

### 7 兄弟/姉妹のアカウントの紐づけについて

# |学校内の兄弟/姉妹の保護者アカウントを紐づける

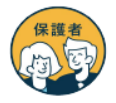

16

同じ学校に兄弟・姉妹が在籍されると学校からそれぞれ保護者用アカウントが付与されます。 保護者の方は「保護者紐づけ設定」を実施することで、どちらか一方のアカウントでお子様 全員の情報を閲覧可能となります。(学校が異なる場合は紐づけできません)

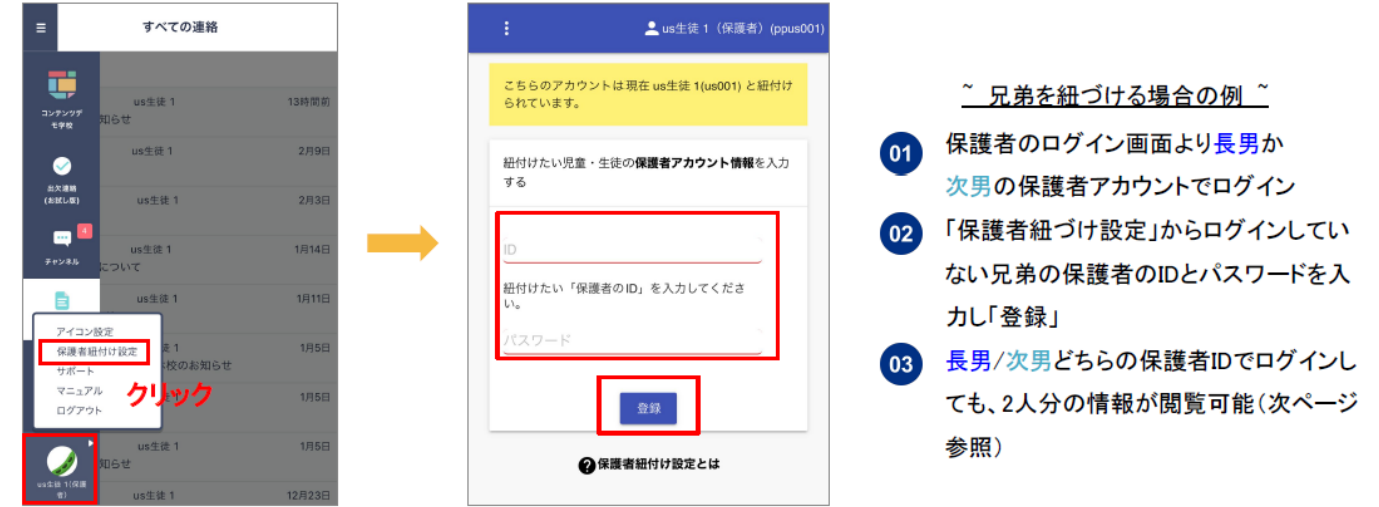

※お子様のID/パスワードではなく、保護者のID/パスワードをご入力ください ※紐づけ後の設定変更は行えません。登録ボタンを押す前に再確認をお願いします。

「保護者紐づけ設定」を行うと「連絡帳」「出欠連絡」の画面に紐づけたアカウントが 表示され、兄弟/姉妹の保護者アカウントに都度ログインし直す必要なくご利用可能です。

| 保護者                                                                                   | 連絡                                                                                                    | 子確認画面<br>***                                   | 保護者 | 出欠連絡画面              |   |
|---------------------------------------------------------------------------------------|----------------------------------------------------------------------------------------------------|------------------------------------------------|-----|---------------------|---|
| vera<br>angen<br>Toora<br>Base<br>Base<br>Base<br>Base<br>Base<br>Base<br>Base<br>Bas | すべての連絡         マ           マベての連絡         マ           山田沢男         内           山田沢男         内           山田沢男         日           水田児男         日           水田児男         日           水田県男         日           水田県男         日           水田県男         日           水田県男         日           水田県男         日           水田県男         10           水田県男         10           水田県男         10           水田県男         10           水田県男         10           水田県男         10           水田県男         10           水田県男         10           小田県男         10           北田県男         10           北田県男         10           北田県男         10 | ##→Ⅲ<br>#近/################################### |     | 出欠遺略                | ~ |
| © NTT Comm                                                                            |                                                                                                    | ものとなります                                        |     | ■メント<br>□メントを入力(任意) |   |

#### 【保護者による紐づけ設定後の画面】

※中学生と小学生の保護者アカウントの紐づけはできません。

### 8 その他

・羽田中学校に兄姉が通学している場合、ログインしている学校の連絡のみプッシュ通知が来ます。

・必ず一日に一回は、羽田中及び花田小の学校 ID で別々にログインして、連絡の有無を確認してください。

※わからないことがありましたら、各学級担任または校務主任までお電話ください。(花田小学校 TEL 31-4517)